## ADDISON OneClick Personal und Zeiten eAU

Einfach und komfortabel – mit ADDISON OneClick Personal und Zeiten stellen wir Ihnen eine einfache Möglichkeit zum Abruf der elektronischen Arbeitsunfähigkeitsbescheinigung (eAU) bei den Krankenkassen zur Verfügung. Weiterhin können Sie Abwesenheitszeiten wie Mutterschutz, Kind krank etc. erfassen und an Ihren Lohnabrechner übermitteln. Die dafür erforderlichen Schritte stellen wir Ihnen in diesem Handout anhand von Bildern und verständlichen Kurzerklärungen vor.

## Schnelleinstieg für den Arbeitgeber

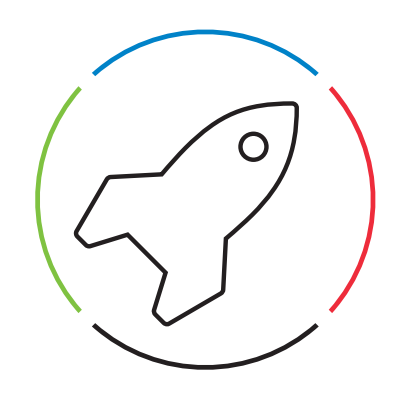

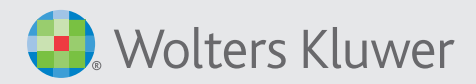

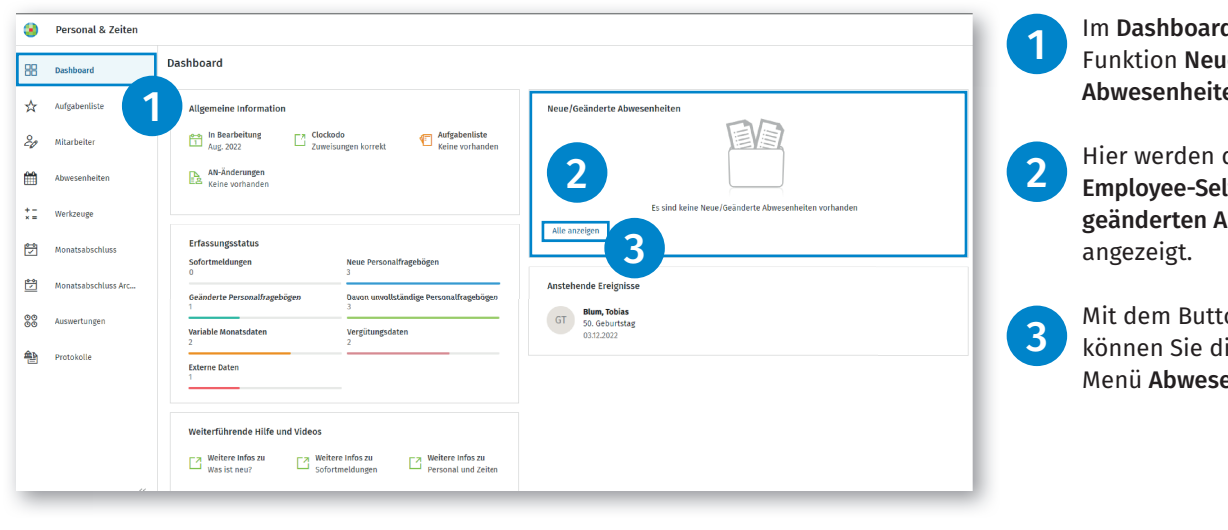

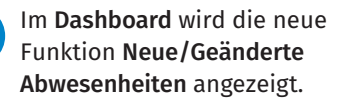

Hier werden die 5 zuletzt im Employee-Self-Service angelegten/ geänderten Abwesenheiten angezeigt.

Mit dem Button **Alle anzeigen** können Sie direkt in das neue Menü **Abwesenheiten** navigieren.

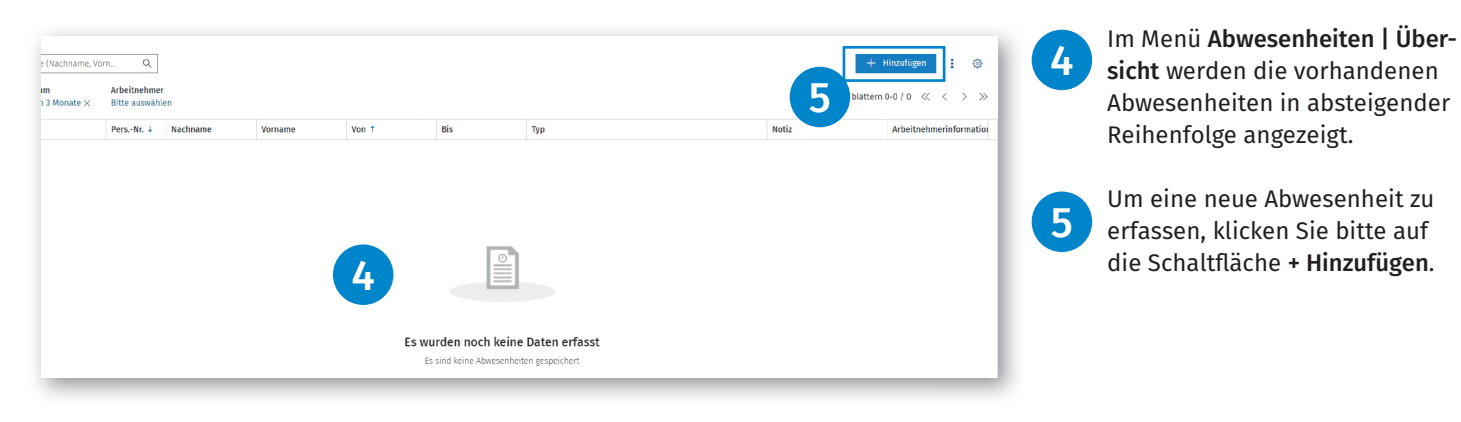

| Neue Abwesenheit hinzufügen                                                                                                 |   |
|----------------------------------------------------------------------------------------------------|---|
| Suche (Bezeichnung) Q                                                                                                    | L |
| Bezeichnung                                                                                                    |   |
| Krankheit<br>Krankheit mit oder ohne ärztliches Attest                                                                      |   |
| <b>Urlaub bezahlt</b><br>Urlaub gemäß Arbeitsvertrag                                                                        |   |
| <b>Urlaub unbezahlt</b><br>Unbezahlter Urlaub ohne vertraglichen Anspruch                                                   |   |
| Kind krank<br>Zahlung von Kinderkrankengeld oder Kinderverletztengeld                                                       |   |
| Elternzeit<br>Elternzeit nach Geburt eines Kindes                                                                           |   |
| <b>Beschäftigungsverbot</b><br>Beschäftigungsverbot (individuelles, generelles) (§§ 11, 12 MuSchG und § 1 Abs. 2 Nr. 2 AAG) |   |
| Mutterschutz<br>Schutzfrist nach MuSchG §3                                                                                  |   |
|                                                                                                    |   |

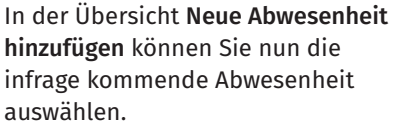

Dabei hilft Ihnen ADDISON OneClick Personal und Zeiten, unlogische Erfassungen auszuschließen, indem beispielsweise für männliche Arbeitnehmer die Abwesenheiten **Mutterschutz** und **Beschäftigungsverbot** nicht in der Auswahl angezeigt werden.

Ein Suchfeld ermöglicht darüber hinaus den schnellen Zugriff auf eine Abwesenheit.

Nach erfolgter Auswahl können Sie die Details der jeweiligen Abwesenheit erfassen.

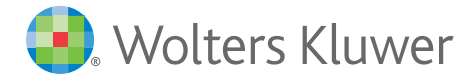

| Arbeitnehmerauswahl *                 |                          |
|---------------------------------------|--------------------------|
|                                       |                          |
| 1 - Muller, Thomas                    | ) Q                      |
| /on *                                 | Bis *                    |
| 02.12.2022 🗸                          | 02.12.2022 ~             |
| Arztbesuch am                         | Grund der Krankmeldung * |
| Idg.MOIIdLJdIII                       |                          |
|                                       |                          |
| Der Arbeitnehmer hat sich ordnungsgem | näß krankgemeldet        |

| Arbeitnehmer                                |              |  |
|---------------------------------------------|--------------|--|
| 4 - Fritz, Martha                           |              |  |
| /on *                                       | Bis *        |  |
| 12.12.2022 🗸                                | 12.12.2022 🗸 |  |
| Name des erkrankten Kindes                  |              |  |
| Tom Friz                                    |              |  |
| Notiz                                       |              |  |
| Der Sohn ist krank. Frau Fritz ist alleiner | ziehend.     |  |

Bitte beachten Sie:

- Pflichtfelder sind mit einem **Stern** markiert.
- Die Felder Von/Bis sind mit dem aktuellen Systemdatum vorbelegt. Durch das Klicken auf den Pfeil im jeweiligen Feld wird eine Kalenderansicht geöffnet, mit deren Hilfe das Datum angepasst werden kann.
  - Falls Ihnen das Datum des Arztbesuches bekannt ist, erfassen Sie dieses bitte im Feld **Arztbe**such am.
  - Wählen Sie den Grund der Krankmeldung aus.
  - Geben Sie bitte an, ob sich die Arbeitnehmerin bzw. der Arbeitnehmer ordnungsgemäß krankgemeldet hat, indem Sie die entsprechende Checkbox aktivieren.
  - Erfassen Sie weitere Felder nach den Ihnen vorliegenden Informationen.
  - Im Feld **Notiz** können Sie eine individuelle Textnotiz erfassen.
- 8 Werden vorbelegte Haken entfernt, die jedoch eine gesetzlich vorgeschriebene Pflichtangabe für eine eAU-Abfrage darstellen, wird ein Hinweis als Information im oberen Bereich der Abwesenheit eingeblendet.

Über die Schaltfläche **Speichern** können Sie die Abwesenheit speichern.

Als weitere Beispiele gehen wir hier näher auf die Abwesenheiten Kind krank, Mutterschutz und Beschäftigungsverbot ein.

Kind krank:

9

- Erfassen Sie den Zeitraum der Freistellung, indem Sie in den Feldern Von und Bis das jeweilige Datum aus der ärztlichen Bescheinigung eintragen.
  - Optional können Sie den Namen des erkrankten Kindes erfassen.
  - Weiterhin können Sie eine beliebige Information im Feld Notiz hinterlegen.

| Mutterschutz hinzufügen                                                                                                    |                     | × 11 | Mutterschutz:<br>• Wählen Sie zunächst die <b>Art</b>                                                                                                    |
|----------------------------------------------------------------------------------------------------|---------------------|------|----------------------------------------------------------------------------------------------------|
| Arbeitnehmerauswahl *                                                                                                    |                     |      | der Schutzfrist aus. Beachten Sie                                                                                                    |
| 3 - Schuster, Liselotte 🛞 Q                                                                                                    |                     |      | Feld die Dauer des Mutterschut-                                                                                                    |
| Art der Schutzfrist *                                                                                                    |                     | _    | zes beeinflusst.                                                                                                    |
| Reguläre-Schutzfrist V                                                                                                    |                     |      | Ertassen Sie dann den voraus-<br>sichtlichen Geburtstermin, der                                                                                                    |
| Reguläre-Schutzfrist         Die Schutzfrist endet 8 Wochen nach dem Entbind         Mehrfach-/Frühgeburt oder Geburt eines b         Die Schutzfrist endet 12 Wochen nach dem Entbin         Tatsächliches Geburtsdatum weicht ab         Von         29.01.2023         Notiz                                                                                                    | Bis *<br>07.05.2023 |      | <ul> <li>in der ärztlichen Bescheinigung<br/>genannt ist.</li> <li>Die Felder Von und Bis werden<br/>dann automatisch ermittelt.</li> <li>Weicht der tatsächliche Geburts-<br/>termin vom voraussichtlichen ab,<br/>können Sie dieses Datum erfas-<br/>sen, indem Sie mit dem Schalter<br/>Tatsächliches Geburtsdatum<br/>weicht ab ein weiteres Feld frei-<br/>schalten.</li> </ul>                                                                                                    |
| Beschäftigungsverbot hinzufügen<br>Arbeitnehmerauswahl *<br>3 - Schuster, Liselotte ② Q<br>Von *<br>06.03.2023 ✓<br>Art des Beschäftigungsverbots *<br>Generelles Beschäftigungsverbot ✓<br>Individuelles Beschäftigungsverbot<br>Arztliches Attest gemäß § 16 Mutterschutzgesetz<br>Generelles Beschäftigungsverbot<br>Tätigkeiten gemäß § 5,6 und 11 Mutterschutzgesetz.<br>Teilweise individuelles Beschäftigungsverb<br>Arztliches Attest gemäß § 16 Mutterschutzgesetz.<br>Teilweise individuelles Beschäftigungsverb<br>Arztliches Attest gemäß § 16 Mutterschutzgesetz.<br>Teilweise individuelles Beschäftigungsverbot | Schließen           | × 12 | <ul> <li>Beschäftigungsverbot:</li> <li>Erfassen Sie den Zeitraum, in<br/>dem die Arbeitnehmerin auf-<br/>grund eines Beschäftigungsver-<br/>bots freigestellt werden soll,<br/>indem Sie in den Feldern Von<br/>und Bis das jeweilige Datum<br/>aus der ärztlichen Bescheinigung<br/>eintragen.</li> <li>Wählen Sie die Art des Beschäf-<br/>tigungsverbots aus (siehe ärzt-<br/>liche Bescheinigung).</li> <li>Den voraussichtlichen Geburts-<br/>termin können Sie ebenfalls<br/>der ärztlichen Bescheinigung<br/>entnehmen.</li> </ul> |

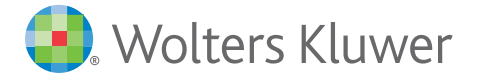

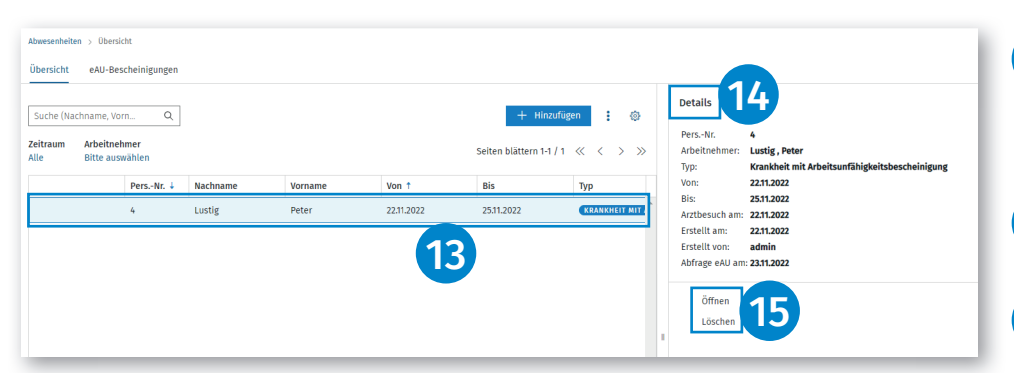

13 Detailinformationen zu jeder Abwesenheit können Sie durch einen Klick in die Zeile der anzeigten Abwesenheiten einblenden.

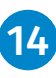

15

 In der Zeile Abfrage eAU am: wird das Abrufdatum der eAU bei der Krankenkasse angezeigt.

- Falls Details der Abwesenheit geändert werden sollen, können Sie diese mit Öffnen in den Erfassungsmodus versetzen.
- Mit Löschen kann die erfasste Abwesenheit gelöscht werden.
- Sobald f
  ür eine eAU-Abwesenheit Werte zur
  ückgemeldet wurden, kann diese Abwesenheit nicht mehr gel
  öscht oder ge
  ändert werden.

Geänderte oder gelöschte Abwesenheiten werden direkt mit den bereits an die Entgeltabrechnungssoftware übermittelten Abwesenheiten abgeglichen.

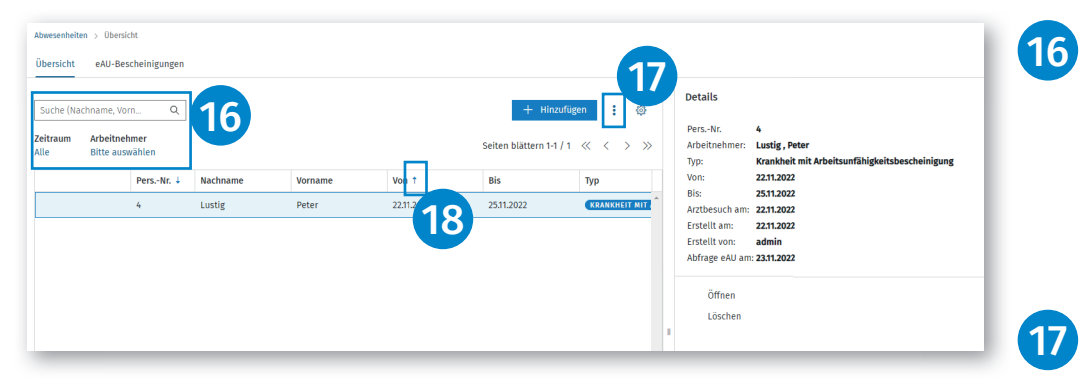

Über eine Suchfunktion können Abwesenheiten nach **Namen** und **Vornamen** der Arbeitnehmerin bzw. des Arbeitnehmers ermittelt und angezeigt werden. Ebenso besteht die Möglichkeit, nach einem Zeitraum und einer Arbeitnehmerin/ einem Arbeitnehmer zu filtern.

Über das **3-Punkte-Menü** haben Sie die Möglichkeit, die Abwesenheit als **PDF-** oder **Excel-Datei** zu exportieren.

Blaue Pfeile in den Spalten ermöglichen eine Sortierung nach Personalnummer und Von (Datum).

18

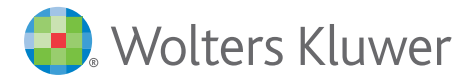

| Abwesenheiten > eAU-B          | scheinigungen |                                 |                             |            |            |                |                           |                    |                         |               |
|--------------------------------|---------------|---------------------------------|-----------------------------|------------|------------|----------------|---------------------------|--------------------|-------------------------|---------------|
| Übersicht eAU-Be               | theinigungen  |                                 |                             |            |            |                |                           |                    |                         |               |
| Aktuellste Rückmele            | ung 🗸         |                                 |                             | 19         |            |                |                           | 21 🗔               | rucken PDF              | Excel 🔅       |
| Zeitraum Krank vo<br>Alle Alle | (Arbeitgeber) | Arbeitnehmer<br>Bitte auswählen | Verarbeitungsstatus<br>Alle |            |            | _              |                           |                    | Seiten blättern 1-1 / 1 | « <           |
| Verarbeitungsstatu             | PersNr.↓      | Nachname                        | Vorname                     | Krank von  | Krank bis  | Erstellt a n 🕇 | Verarbeitung aktualisiert | Art der Bescheinig | Krank von (Arb          | Rückmeldungsa |
| ERLEDIGT                       | 4             | Lustig                          | Peter                       | 22.11.2022 | 25:11:2022 | 23.11.2022 09  |                           | ERSTBESCHEINIGU    | 22.11.2022              | WERTE VORHAN  |
|                                |               |                                 |                             |            |            |                |                           |                    | 6                       |               |
|                                |               |                                 |                             |            |            |                |                           |                    | 2                       | 4             |
|                                |               |                                 |                             |            |            |                |                           |                    |                         | -             |

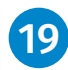

Im eAU-Bescheinigungsregister können Sie die von der Krankenkasse zurückgesendeten Meldungen einsehen.

Folgende Funktionen werden angeboten:

- Wechsel von einer Gesamtübersicht zu einer aktuellen Rückmeldeansicht.
- Filter für Zeitraum, Krank von, Arbeitnehmer und Verarbeitungsstatus.

20 Blaue Pfeile ermöglichen eine Sortierung nach Personalnummer und Erstellt am (Datum).

21

22

Über die blau unterlegten Felder **Drucken, PDF** und **Excel** können Sie die jeweiligen Dokumente drucken/speichern.

**Hinweis:** Sie können auf allen Seiten mit dem **Zahnrad-Symbol** die Spalten individuell nach Ihrer Vorstellung zusammenstellen.

23 Weiterhin können hier Detailinformationen zu jeder Rückmeldung durch einen Klick in die Zeile der anzeigten Rückmeldung eingeblendet werden.

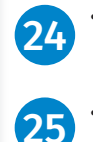

- In der Zeile Rückmeldungsart werden wichtige Informationen der Krankenkasse angezeigt.
- Mit Details anzeigen wird die ausgewählte Rückmeldung als Listenansicht geöffnet.
- Mit Anzeige Rückmeldungen werden alle vorhandenen Rückmeldungen angezeigt.
- Beide Funktionen werden dynamisch je Art der Auswahl der eAU-Bescheinigung angezeigt.

| Abwes          | enheiten > eAU-Besche     | inigungen  |                                          |                       |                |                          |                       |                                                                                                    |                                                  |
|----------------|---------------------------|------------|------------------------------------------|-----------------------|----------------|--------------------------|-----------------------|----------------------------------------------------------------------------------------------------|--------------------------------------------------|
| Über           | sicht eAU-Beschei         | inigungen  |                                          |                       |                |                          |                       |                                                                                                    |                                                  |
| Ak             | tuellste Rückmeldung      | ~          |                                          |                       | <u>↓</u> Druck | en PDF Ex                | cel 🛞                 | Details 23                                                                                                  |                                                  |
| Zeitra<br>Alle | aum Krank von (Ar<br>Alle | beitgeber) | Arbeitnehmer Ver<br>Bitte auswählen Alle | arbeitungsstatus<br>e | Sei            | ten blättern 1-1 / 1 🛛 ≪ | $\langle \rangle \gg$ | PersNr.:<br>Arbeitnehmer:                                                                                   | 4<br>Lustig , Peter                              |
| V              | erarbeitungsstatus        | PersNr.↓   | Nachname                                 | Vorname               | Krank von      | Krank bis                | Erstellt am 1         | Krank von (Arbeitgeber)<br>Krank von:                                                                       | 22.11.22                                         |
|                | ERLEDIGT                  | 4          | Lustig                                   | Peter                 | 22.11.2022     | 25.11.2022               | 23.11.2027            | Krank bis:                                                                                                  | 25.11.22                                         |
|                |                           |            |                                          |                       |                |                          | 25                    | Art der Bescheinigung:<br>Rückmeldungsart:<br>Verarbeitungsstatus:<br>Details anzeigen<br>Anzeige Rückmeldi | Erstbescheinigung<br>Werte vorhanden<br>Erledigt |
|                |                           |            |                                          |                       |                |                          | 1.1                   |                                                                                                    |                                                  |

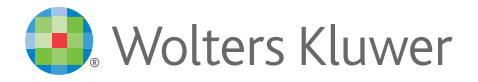

## Krankenkassen-Rückmeldedaten

 $\times$ 

Die Ausgabe der Krankenkassen-Rückmeldedaten als PDF erfolgt über die gleichnamige Schaltfläche.

| Angal | ben | Ansi | prech | partner |  |
|-------|-----|------|-------|---------|--|
|       |     |      |       | parate. |  |

| Name Ansprechpartner:                    | Mustermann           |
|------------------------------------------|----------------------|
| Telefonnummer Ansprechpartner:           | 0404606614460        |
| Angaben Arbeitnehmer                     |                      |
| Name:                                    | Peter, Lustig        |
| SV-Nummer:                               | 63280466L125         |
| Angaben zur Arbeitsunfähigkeit           |                      |
| Krank von (Arbeitgeber):                 | 22.11.22             |
| Krank von:                               | 22.11.22             |
| Krank bis:                               | 25.11.22             |
| Art der Bescheinigung:                   | Erstbescheinigung    |
| Festgestellt am:                         | 22.11.22             |
| Kennzeichen aktuelle Arbeitsunfähigkeit: | Werte vorhanden      |
| Datum Meldungserstellung Krankenkasse:   | 23.11.2022, 09:08:57 |
|                                          |                      |

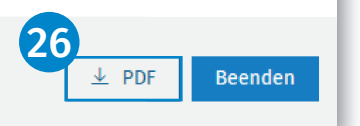

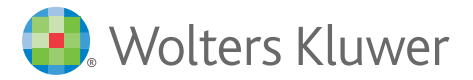